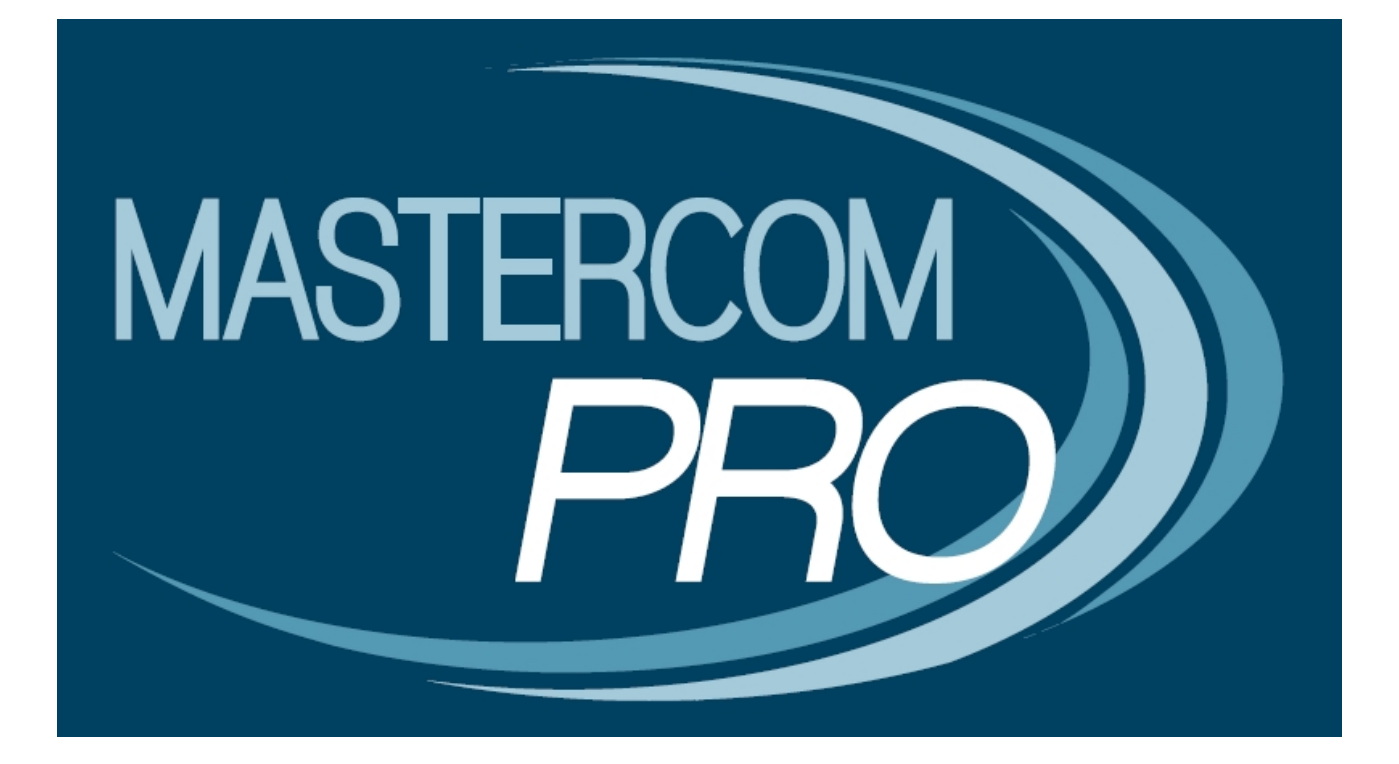

**GESTIONE CORSI (FABER QUISQUE)** 

**GUIDA PER IL DOCENTE** 

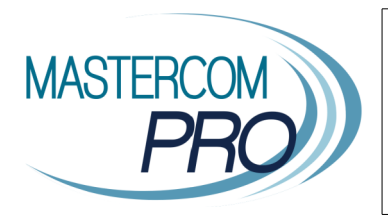

In questa breve guida vengono illustrati i passaggi principali per accedere al portale *Faber Quisque* e inserire i dettagli del corso a cui gli alunni potranno iscriversi in autonomia.

## Accesso alla piattaforma Faber Quisque

L'accesso alla schermata di caricamento dati avviene dall'interfaccia MasterCom del docente, quindi cliccando sull'apposita sezione al momento dell'accesso sul Registro Elettronico o tramite il pulsante *Utilità* nel pannello di controllo principale.

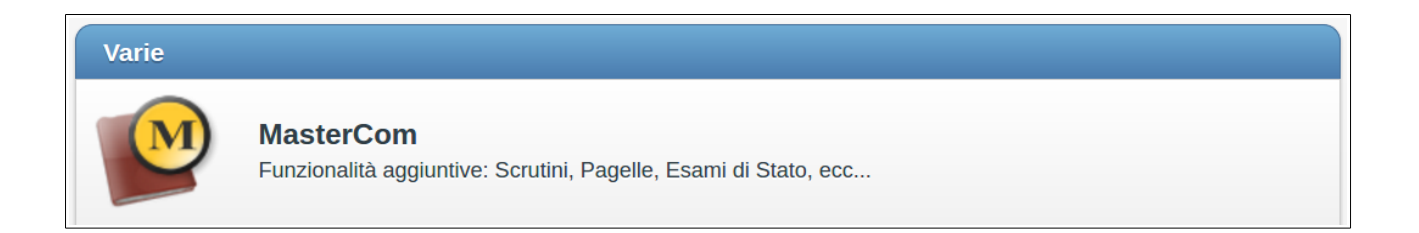

Da questa interfaccia, selezionare la funzione Corsi.

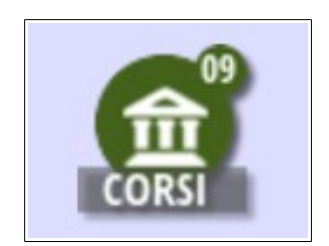

## **Creazione del corso**

Il docente accede al riepilogo dei propri corsi, con possibilità di gestire e creare.

La pagina presenta sezioni distinte: a sinistra quella riepilogativa di tutti i corsi del docente, a destra i dettagli di ciascun corso.

| ESCI PASINOND           |              |          |                      |                    | VOTI           |                   | ASSENZE                                                                              | GIUST. | PAGELLE | ESAMI      | PROGETTI   | CORSI          |
|-------------------------|--------------|----------|----------------------|--------------------|----------------|-------------------|--------------------------------------------------------------------------------------|--------|---------|------------|------------|----------------|
|                         |              | G        | estione C            | Corsi:             |                |                   |                                                                                      |        |         |            |            |                |
| Per.  Descrizione  ECDL | N" Part<br>2 | Max Part | Inizio<br>31-10-2017 | Fine<br>14-11-2017 | N° Mod         | Azioni<br>Elimina | Corso<br>ECDL<br>B<br>Corso a<br>Conten<br>- Word<br>- Excel<br>- Power<br>- Altri p | Stud.  | Orario  | Prot. Riss | orse Limit | 1<br>10d0: 1 • |
|                         |              |          |                      |                    | <b>Tot.</b> :3 | 3                 |                                                                                      | Nuovo  |         | Salva      |            | Annulla        |

Per creare un corso, procedere come segue.

- 1. Posizionarsi sulla finestra *Corso* sulla destra, inserire il titolo del corso, un'eventuale descrizione e il periodo del corso (sono possibili fino a 4 periodi).
- 2. Salvare tramite il pulsante verde sottostante.
- 3. Utilizzare il pulsante *Nuovo* per creare un altro corso.

Procedere a inserire i dettagli ulteriori.

1. *Orario*: stabilire la data e la fascia oraria del corso. Il campo *Ripeti* consente di decidere la ripetizione a calendario del corso settimanalmente (per il numero di settimane indicato). Esempio: Impostando il 31/10 come data del corso e 3 settimane di ripetizione, tale corso sarà calendarizzato per 31/10, 07/11, 14/11. Il tasto X consente di eliminare la lezione creata in caso di errori o variazioni.

| Corso      | Stud. | Orario | Prof.       | Risorse | Limiti    |
|------------|-------|--------|-------------|---------|-----------|
| Data       |       |        | Ora         |         |           |
| 31-10-201  | 7     |        | 12:40 - 13  | :30     | X         |
| 07-11-201  | 7     |        | 12:40 - 13  | :30     | X         |
| 14-11-201  | 7     |        | 12:40 - 13  | 8:30    | X         |
| Data       |       | Ea     | scia oraria |         | Pineti    |
| 31/10/2017 | 7     | 12     | :40 - 13:30 |         | 3 -       |
|            |       |        |             |         | Inserisci |

2. *Prof.*: se occorre, è possibile inserire altri docenti abbinati al corso. Selezionare il docente dal menù a tendina, quindi cliccare *Inserisci*. Il docente entrerà in elenco; il tasto X consente di eliminarlo dall'elenco in caso di errori o variazioni.

| Corso   | Stud.   | Orario   | Prof. | Risorse | Limiti    |
|---------|---------|----------|-------|---------|-----------|
| Nome    |         |          |       |         |           |
| ALLEGRA | BEATRIX |          |       |         | X         |
|         |         |          |       |         |           |
|         |         |          |       |         |           |
|         |         |          |       |         |           |
| L       |         |          |       |         | Docente   |
|         |         | AZZI RIC | 0     |         | -         |
|         |         |          |       |         | Inserisci |
|         |         |          |       |         |           |

3. *Risorse*: è possibile associare al corso una risorsa (es: un'aula specifica) precedentemente creata dalla sezione *Gestione Risorse*. Selezionare la data della lezione e la risorsa interessata, tramite i due appositi menù a tendina; quindi cliccare *Inserisci*. La risorsa scelta entrerà in elenco; il tasto X consente di eliminarla in caso di errori o variazioni.

| Corso       | Stud.      | Orario | Prof.      | Risorse | Limiti    |
|-------------|------------|--------|------------|---------|-----------|
|             |            |        | <b>D</b> : |         |           |
| Data        |            |        | Risorsa    |         |           |
| 07/11 12:4  | 40 - 13:30 |        | AULA MAG   | GNA     |           |
|             |            |        |            |         |           |
|             |            |        |            |         |           |
|             |            |        |            |         |           |
|             |            |        |            |         |           |
|             |            |        |            |         |           |
| Data        |            |        |            |         | Risorsa   |
| 14/11 12:4  | 40-13:30   | -      | AULA       | MAGNA   |           |
| Comment     | 0          |        |            |         |           |
| Inserire un | breve con  | nmento |            |         |           |
|             |            |        |            |         |           |
|             |            |        |            |         | Inserisci |

4. *Limiti*: è possibile limitare la disponibilità del corso a un certo numero di partecipanti (indicare il numero nel campo apposito) e/o a determinati anni di classe (togliere la spunta alle classi che si vogliono escludere).

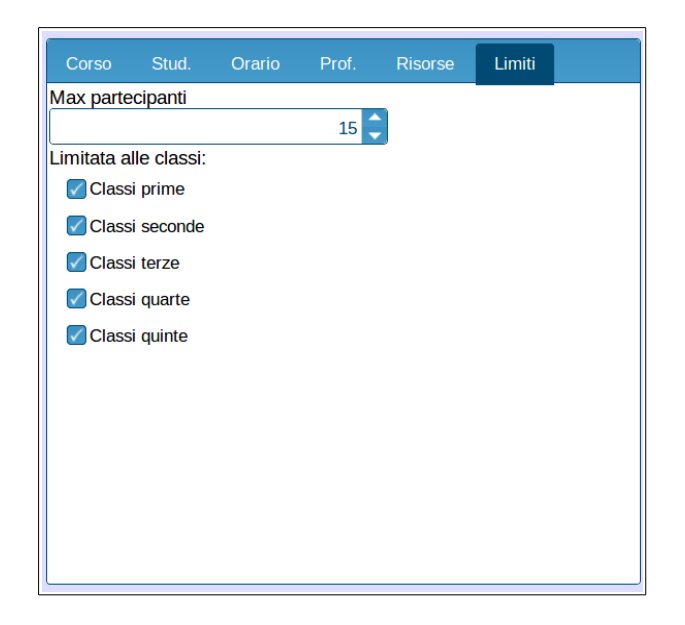

## Studenti partecipanti

Nella sezione *Stud.* compariranno gli studenti man mano che questi si iscrivono al corso (con l'indicazione della classe di appartenenza).

Il pulsante X al lato di ogni studente consente di escluderlo dal corso.

| Studente     Classe       Rossi Andrea     3 I LI04       Verdi Francesca     3 I LI04 | Corso                    | Stud. | Orario | Prof.    | Risorse | Limiti |
|----------------------------------------------------------------------------------------|--------------------------|-------|--------|----------|---------|--------|
| Rossi Andrea 3 I LI04 X<br>Verdi Francesca 3 I LI04 X                                  | Studente                 |       |        | Classe   |         |        |
|                                                                                        | Rossi Andı<br>Verdi Eran | rea   |        | 3 I LI04 |         | X      |
|                                                                                        | verairrair               | 00004 |        |          |         |        |
|                                                                                        |                          |       |        |          |         |        |
|                                                                                        |                          |       |        |          |         |        |
|                                                                                        |                          |       |        |          |         |        |
|                                                                                        |                          |       |        |          |         |        |
|                                                                                        |                          |       |        |          |         |        |
|                                                                                        |                          |       |        |          |         |        |
|                                                                                        |                          |       |        |          |         |        |